# From the Office of Health Informatics Quick Reference Guide (QRG) Document Histories January 30, 2022

# This Quick Reference Guide (QRG) demonstrates the workflow for documenting histories.

## **Common Buttons & Icons**

| <b>#4</b> | Binoculars icon       |
|-----------|-----------------------|
|           | Modify icon           |
|           | Comments icon         |
| ÷         | Add icon              |
| Ś         | Quicklist Search icon |
|           | Ellipsis              |

# Add a Family Member

- From the Workflow menu:
- **<u>STEP 1</u>**: Click **Histories** in the Table of Contents.
- **<u>STEP 2</u>**: Click the **Family** tab below the Histories header.
- **<u>STEP 3</u>**: Click the **Add Family Member** dropdown arrow.
- **<u>STEP 4</u>**: Click the desired family member type to add.
- **<u>STEP 5</u>**: Click the field to document information as needed in the Update Family Member window.
- STEP 6: Click OK.

# **Document Family History**

- From the Workflow menu:
- **<u>STEP 1</u>**: Click **Histories** in the Table of Contents.
- **<u>STEP 2</u>**: Click the **Family** tab below the Histories header.
- **<u>STEP 3</u>**: Click the **Histories** header.
- **<u>STEP 4</u>**: Click the **Family Add** icon.
- **<u>STEP 5</u>**: Locate the cell for the condition along the side and the appropriate family member along the top.
- **<u>STEP 6</u>**: Click the gray color to note the family member is positive for the condition.
- **<u>NOTE</u>**: Clicking the white cell will note that the family member is negative for the condition.
- **<u>STEP 7</u>**: Double-click the + icon.
- **<u>STEP 8</u>**: Use available fields to document the condition details.
- STEP 9: Click OK.

## **Use Quicklist to Document Family History**

#### From the Workflow menu:

- **<u>STEP 1</u>**: Click **Histories** in the Table of Contents.
- **<u>STEP 2</u>**: Click the **Family** tab below the Histories header.
- **<u>STEP 3</u>**: Click the **Histories** header.
- **<u>STEP 4</u>**: Click the **Family Add** icon.
- **<u>STEP 5</u>**: Click the **Quicklist Search** icon.
- **<u>STEP 6</u>**: Click the **Search** tab.
- **<u>NOTE</u>**: The Current Conditions list can also be used. Double-click to select the wanted condition.
- **<u>STEP 7</u>**: Click the **Search** field.
- **<u>STEP 8</u>**: Type the name of the condition.
- **<u>STEP 9</u>**: Set search parameters.
- **<u>STEP 10</u>**: Press the **Enter** key.
- **<u>STEP 11</u>**: Double-click the desired condition to add.
- STEP 12: Click OK.

**<u>STEP 13</u>**: Click the needed cell to document the family history for the condition just added.

#### **Modify Family History**

#### From the Histories Family tab:

- <u>STEP 1</u>: Use the **Display** dropdown arrow to set what information is included in the list of documented conditions.
- **<u>STEP 2</u>**: Right-click the family member under the desired condition to modify.
- **<u>STEP 3</u>**: Click **Modify Family History**.
- **<u>STEP 4</u>**: Double-click the cell to modify.
- **<u>STEP 5</u>**: Use the various fields to modify the documented information.
- STEP 6: Click OK.

#### **Document a Historical Procedure**

- > From the Workflow menu within the patient's chart:
- **<u>STEP 1</u>**: Click **Histories** in the Table of Contents.
- **<u>STEP 2</u>**: Click the **Procedure** tab under the Histories header.
- **<u>STEP 3</u>**: Click the **Histories** header.
- **<u>STEP 4</u>**: Click the **Add** icon in the Procedures pane.
- **<u>STEP 5</u>**: Click the **Procedure Binoculars** icon.
- **<u>NOTE</u>**: A free text procedure can be documented; it is best practice to use a codified procedure. See the organizations policies and procedures for further information.
- **<u>STEP 6</u>**: Click the **Search** field.
- **<u>STEP 7</u>**: Type the desired procedure.
- **<u>STEP 8</u>**: Set the search parameters.
- **<u>STEP 9</u>**: Click **Search by Name** or **Search by Code**.
- **<u>STEP 10</u>**: Navigate to the procedure needed.
- **<u>STEP 11</u>**: Click the procedure.
- STEP 12: Click OK.
- **STEP 13:** Document the procedure details using the available fields.

**<u>NOTE</u>**: Use the Location Binoculars icon to search for an internal location as needed.

- **<u>STEP 14</u>**: Click **OK**.
- **<u>STEP 15</u>**: Click **Mark all as Reviewed**, as appropriate.

#### **Document Social History**

- > From the Workflow menu within the patient's chart:
- **<u>STEP 1</u>**: Click **Histories** in the Table of Contents.
- **<u>STEP 2</u>**: Click the **Social** tab under the Histories header.
- **<u>STEP 3</u>**: Click the **Histories** header.
- **<u>STEP 4</u>**: Click the **Add** icon in the Social pane.
- <u>STEP 5</u>: Document the needed sections using the dropdown arrow options, select the appropriate checkboxes, and click the free text fields to add comments.

- <u>NOTE</u>: It is best practice to document as much detail is available. See the organization's policies and procedures for more information.
- **<u>STEP 6</u>**: Click the icon to collapse a section.
- **<u>STEP 7</u>**: Click the + icon to expand a section.

## **Modify Social History Information**

- > From the Workflow menu within the patient's chart:
- **<u>STEP 1</u>**: Click **Histories** in the Table of Contents.
- **<u>STEP 2</u>**: Click the **Social** tab under the Histories header.
- **<u>STEP 3</u>**: Click the **Histories** header.
- **<u>STEP 4</u>**: Click the **Display** dropdown arrow.
- **<u>STEP 5</u>**: Click the **Active** option.
- **<u>STEP 6</u>**: Locate the detail that needs to be modified.
- **<u>STEP 7</u>**: Right-click the desired detail to modify.
- **<u>NOTE</u>**: The right-click menu can be used to add, remove, and view the selected detail.
- STEP 8: Click Modify.
- **<u>STEP 9</u>**: Make the needed modifications.
- **<u>STEP 10</u>**: Click **OK**.

# **Document an Implant**

- > From the Workflow menu within the patient's chart:
- **<u>STEP 1</u>**: Click **Histories** in the Table of Contents.
- **<u>STEP 2</u>**: Click the **Histories** header.
- **<u>STEP 3</u>**: Click the **Implants** tab.
- **<u>STEP 4</u>**: Click the Implants **Add** icon.
- **<u>STEP 5</u>**: Click the **Implant description** field.
- **<u>NOTE</u>**: The Free Text checkbox is selected by default.
- **<u>STEP 6</u>**: Type the implant description.
- **STEP 7**: Document additional details as they are available. It is best practice to only document fields that information has been provided.

**<u>NOTE</u>**: If the implant has been removed, click the This was Explanted checkbox.

- **<u>STEP 8</u>**: Select if the **Implant Type**.
- **<u>STEP 9</u>**: Scroll down to the bottom.
- STEP 10: Click OK.

#### Document an Implant Using Search

- > From the Workflow menu within the patient's chart:
- **<u>STEP 1</u>**: Click **Histories** in the Table of Contents.
- **<u>STEP 2</u>**: Click the **Histories** Header.
- **<u>STEP 3</u>**: Click the **Implant** tab.
- **<u>STEP 4</u>**: Click the Implants **Add** icon.
- **<u>STEP 5</u>**: Click the **Free Text** checkbox to unselect.
- **<u>STEP 6</u>**: Click the **ellipsis**.
- **<u>STEP 7</u>**: Set search filters within the Find: All Items window based on known information.
- **<u>STEP 8</u>**: Click the **Find Now** button to run the search.
- **<u>STEP 9</u>**: Click the item from the bottom of the search window that matches the need to select it.

**<u>NOTE</u>**: If only one item returns in the search it will be selected by default.

- **<u>STEP 10</u>**: Click **OK**.
- **<u>STEP 11</u>**: Continue documenting known information for the implant using the dropdown and free text fields.
- **<u>STEP 12</u>**: Click **OK**.
- **<u>STEP 13</u>**: Click **Mark all as Reviewed**, as appropriate.

For questions regarding process and/or policies, please contact your unit's Clinical Educator or Health Informaticist. For any other questions please contact the Customer Support Center at: 207-973-7728 or 1-888-827-7728.